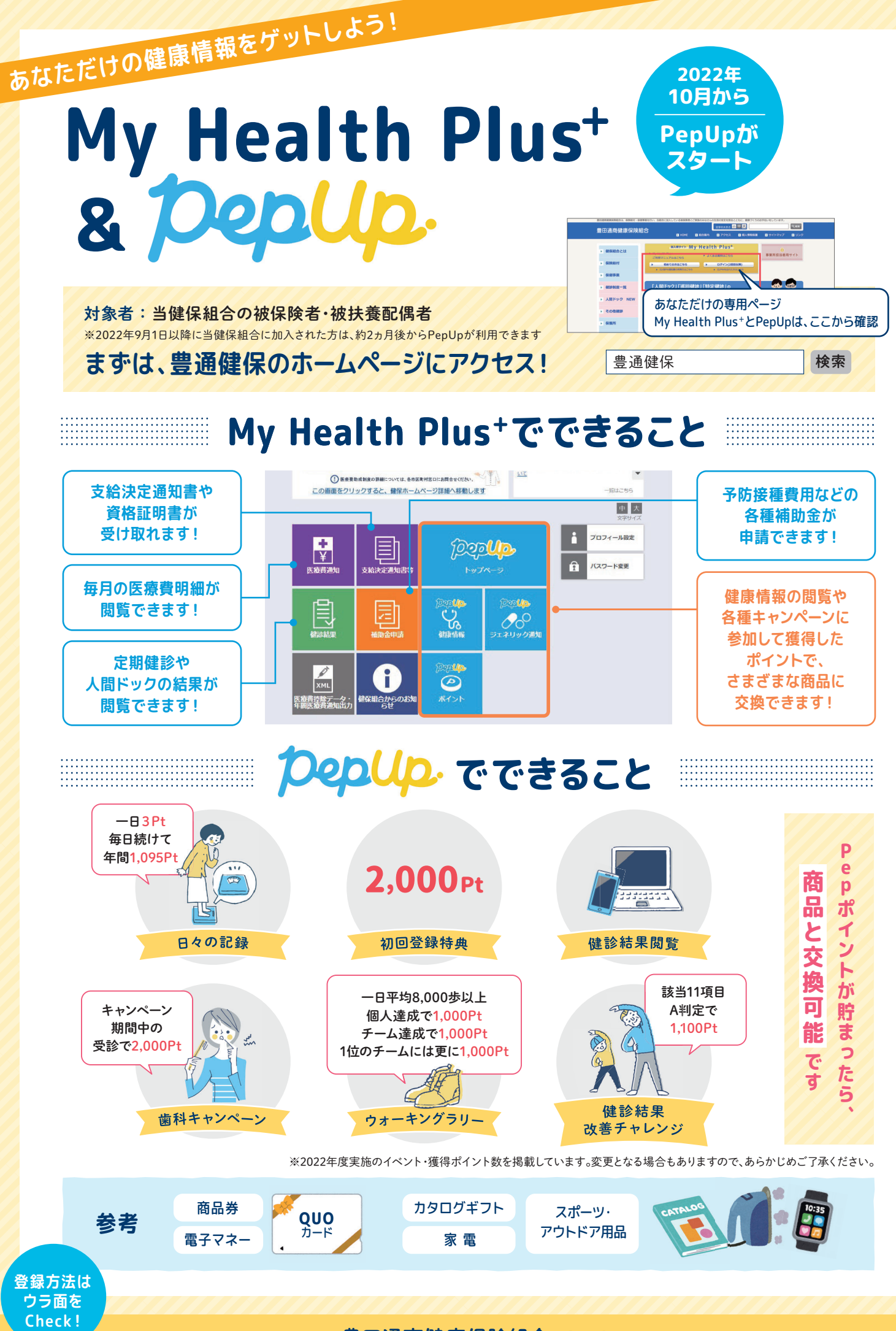

お問い合わせは 🕨 豊田通商健康保険組合 [TEL] 052-584-5053

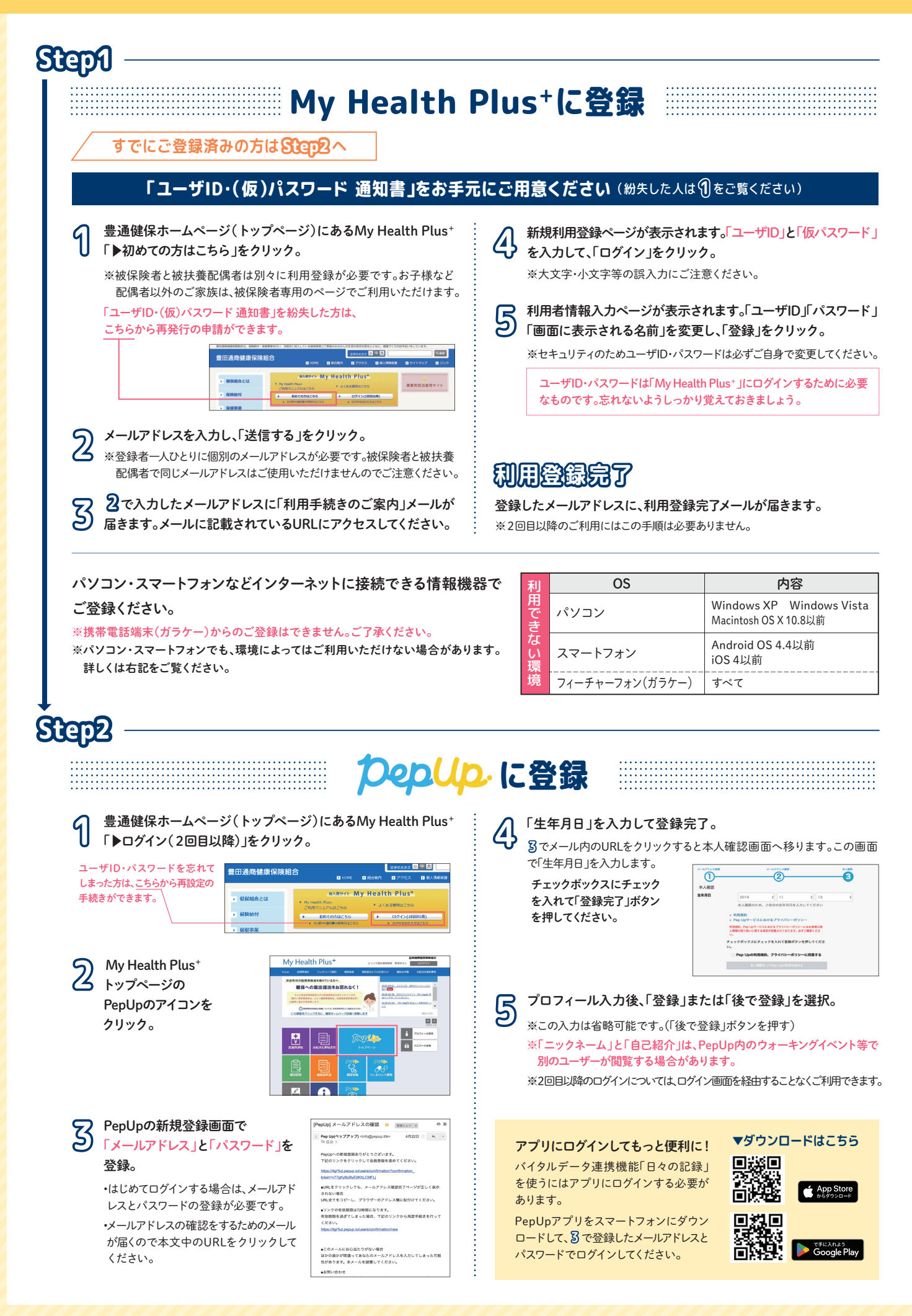